# パソコン入替え後、ログインができない場合の対応方法について

# パソコンを新規入替えをした場合、再度セキュリティー 証明書のインストール作業が必要になります。

セキュリティー証明書のインストール作業につきましては、 次ページ以降の「証明書ダウンロード」方法を参照して 作業をお願いします。

THCWebは Google Chromeまたは、Microsoft EdgeのWebブラウザを使用してください

①Webブラウザのアドレスバーに下記のアドレスを入力してください tass4-entry.i-td.jp/certificate

tass4-entry.i-td.jp/certificate

 ②証明書ダウンロード画面にて、ユーザーID・パスワードを入力
 ③「パスフレーズ取得」ボタンを押してください
 ④「パスフレーズ:」後の10桁を画面コピー(なぞってコピー)してください
 ※パスワードをお忘れの場合は「パスワードをお忘れの方はこちら」より再設定 をお願いします

### TOSHIBA

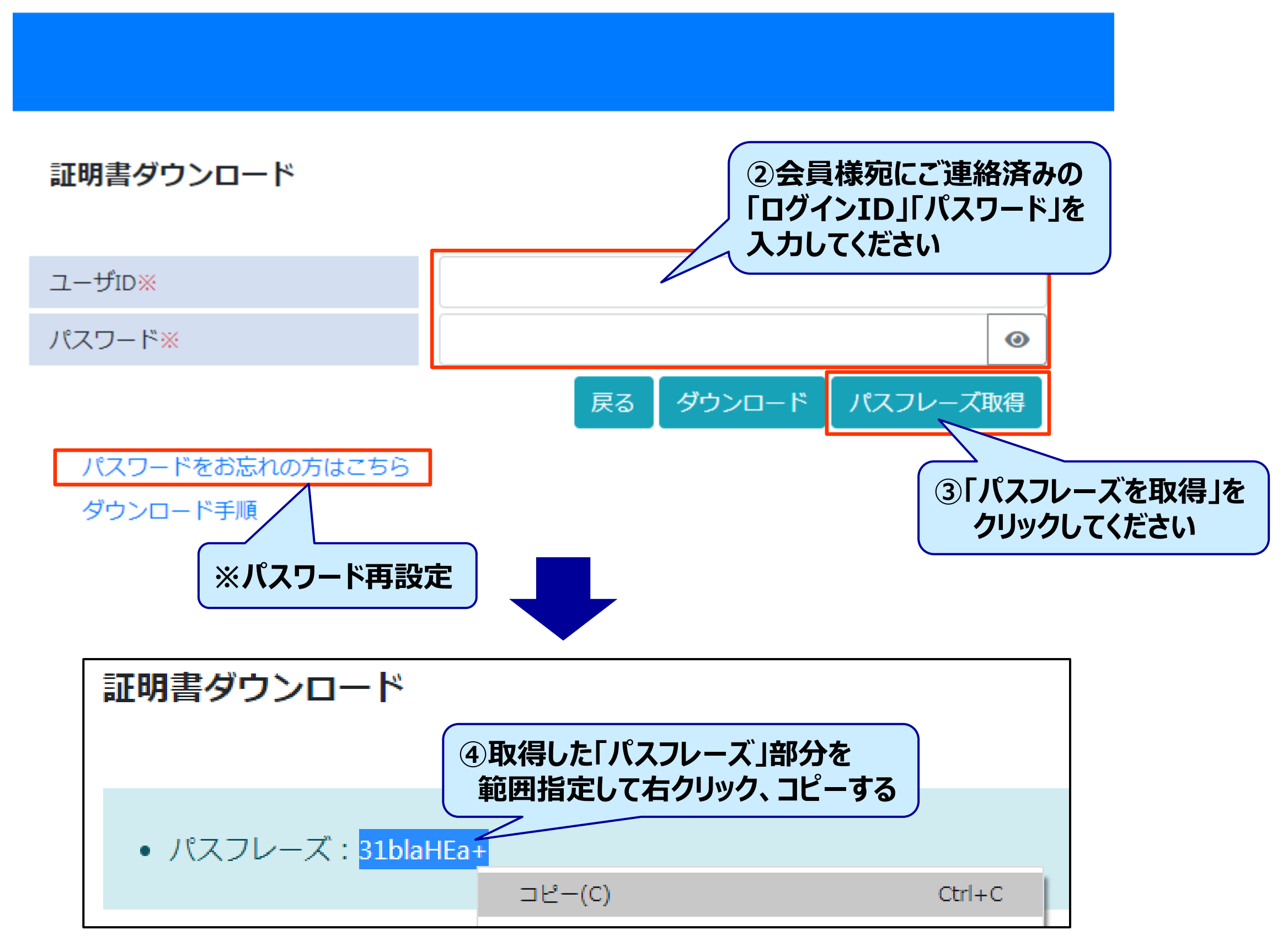

⑤証明書ダウンロード画面にて、「ダウンロード」ボタンを押してください
 ⑥画面に表示されるダウンロードファイルを開いてください
 ※Google Chrome のWebブラウザの場合は、画面右上の
 「」」をクリックしてダウンロードファイルを開いてください

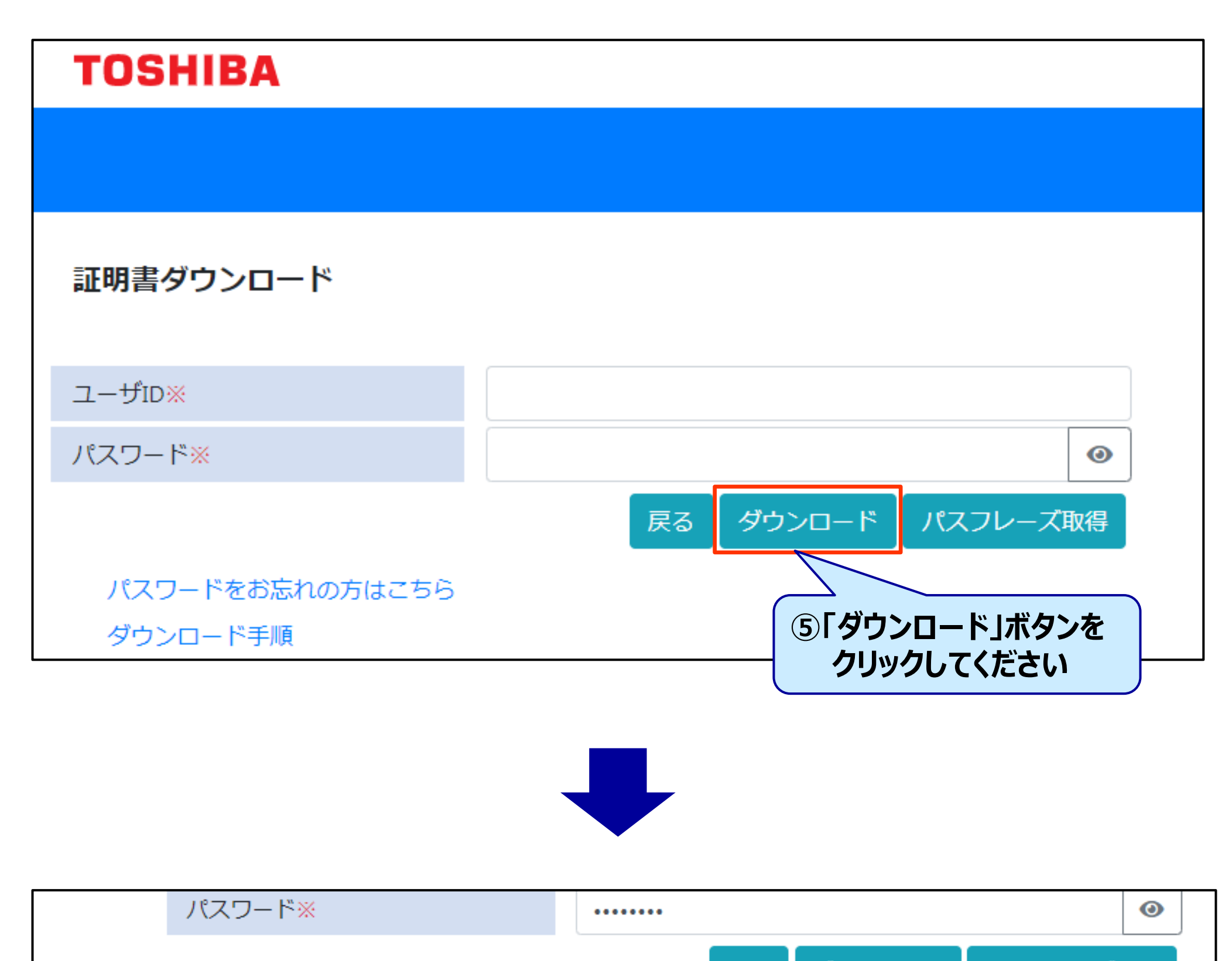

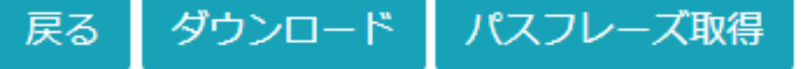

| パスワ・<br>ダウンI       | 開く(0)<br>この種類のファイルは常に開く(A)     |                                           |
|--------------------|--------------------------------|-------------------------------------------|
| 個人情報保護方針 サイ        | フォルダを開く(S)                     | Copyright©1995-2020 TOSHIE                |
| 4                  | キャンセル(C)                       |                                           |
| client_cert_tcmpfx | ~                              |                                           |
|                    | ⑥画面に表示される「clie<br>右にある「√」をクリック | ent_cent_*******.pfx」の<br>して「開く」を選択してください |

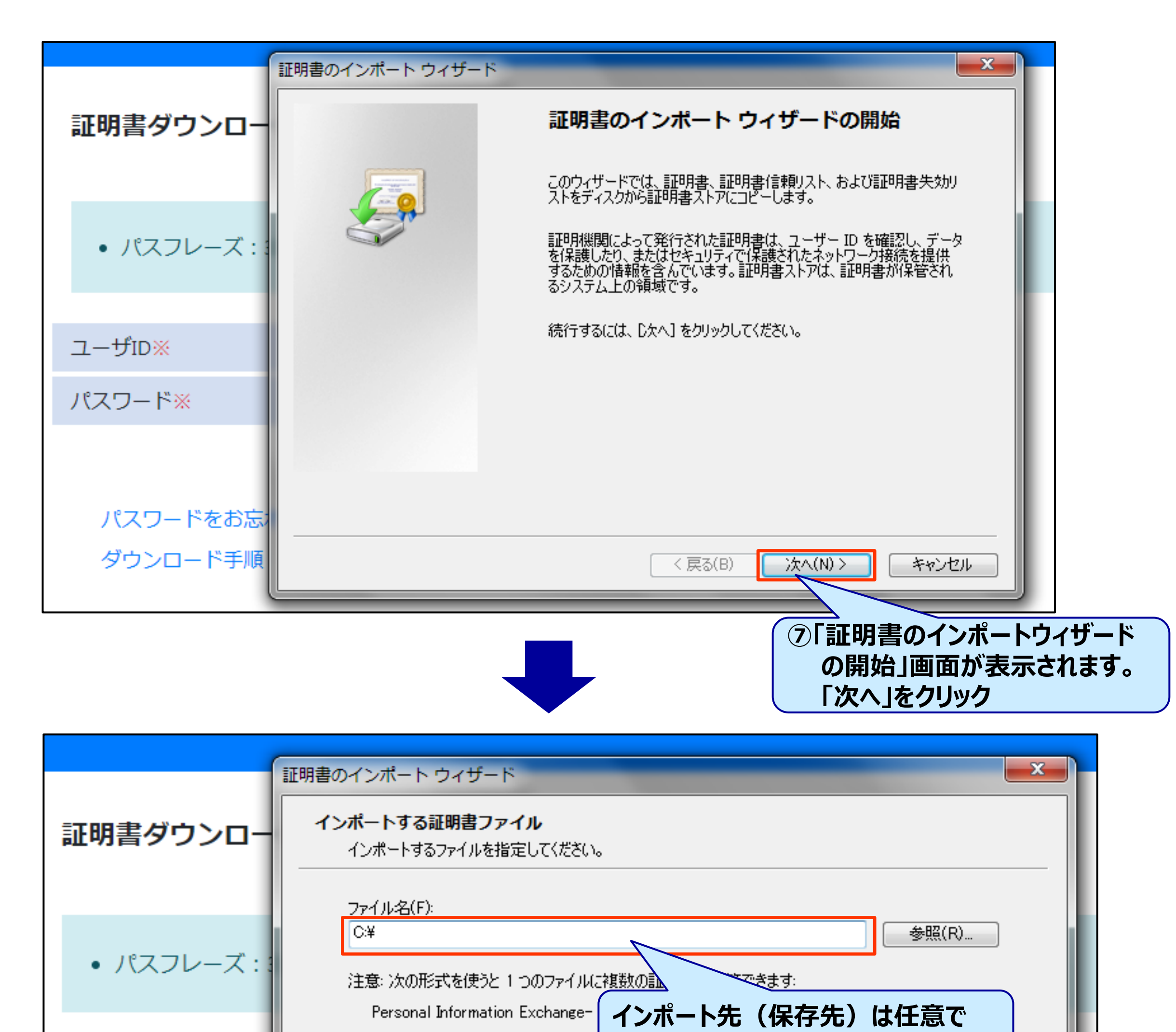

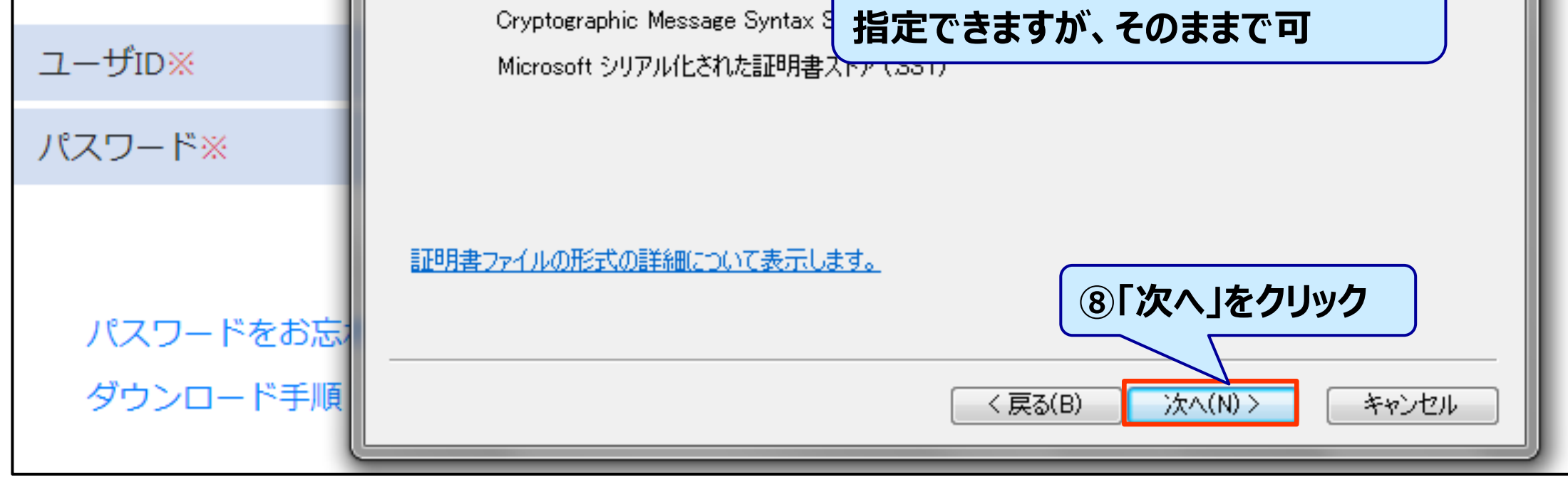

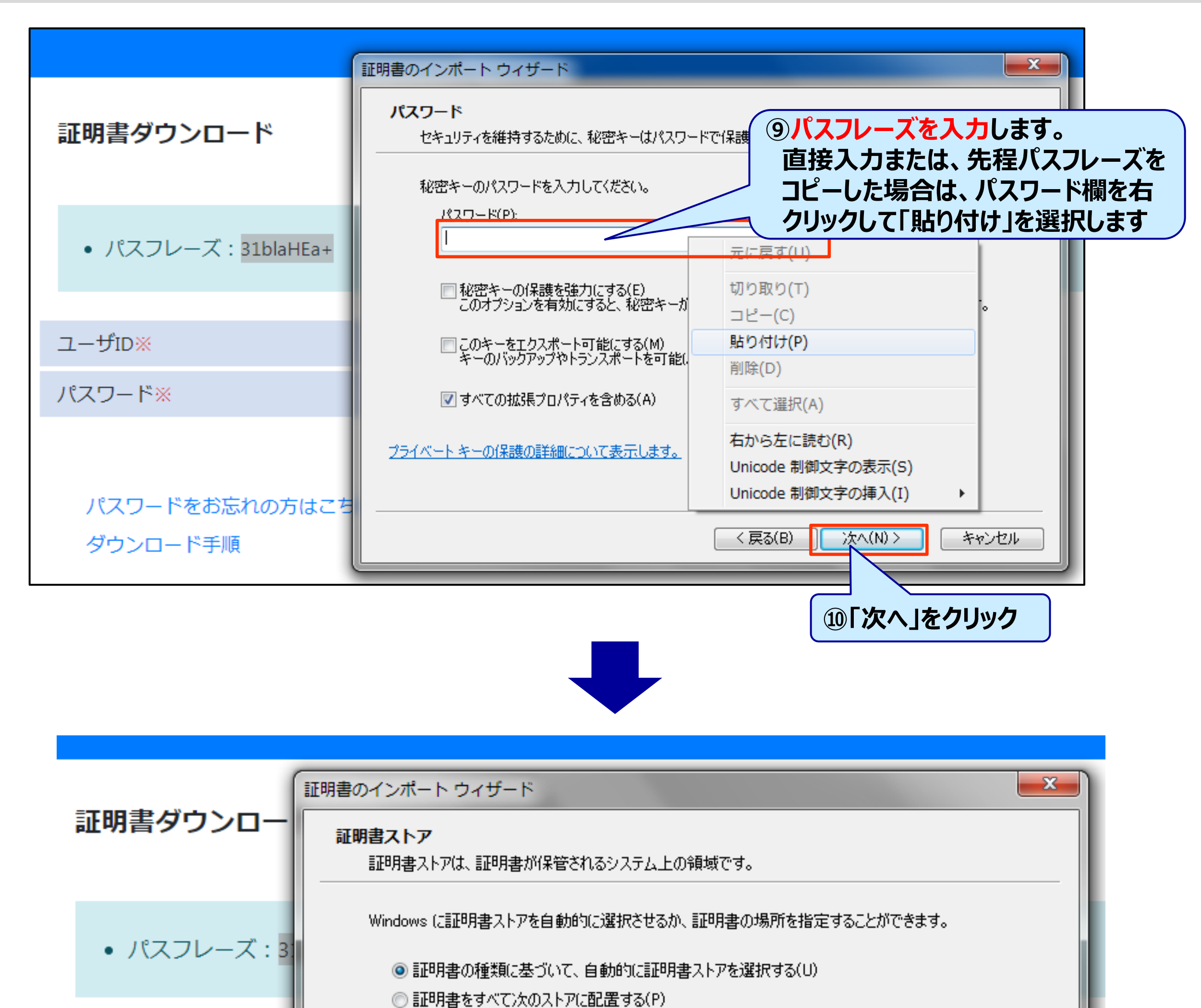

証明書ストア:

ユーザID※

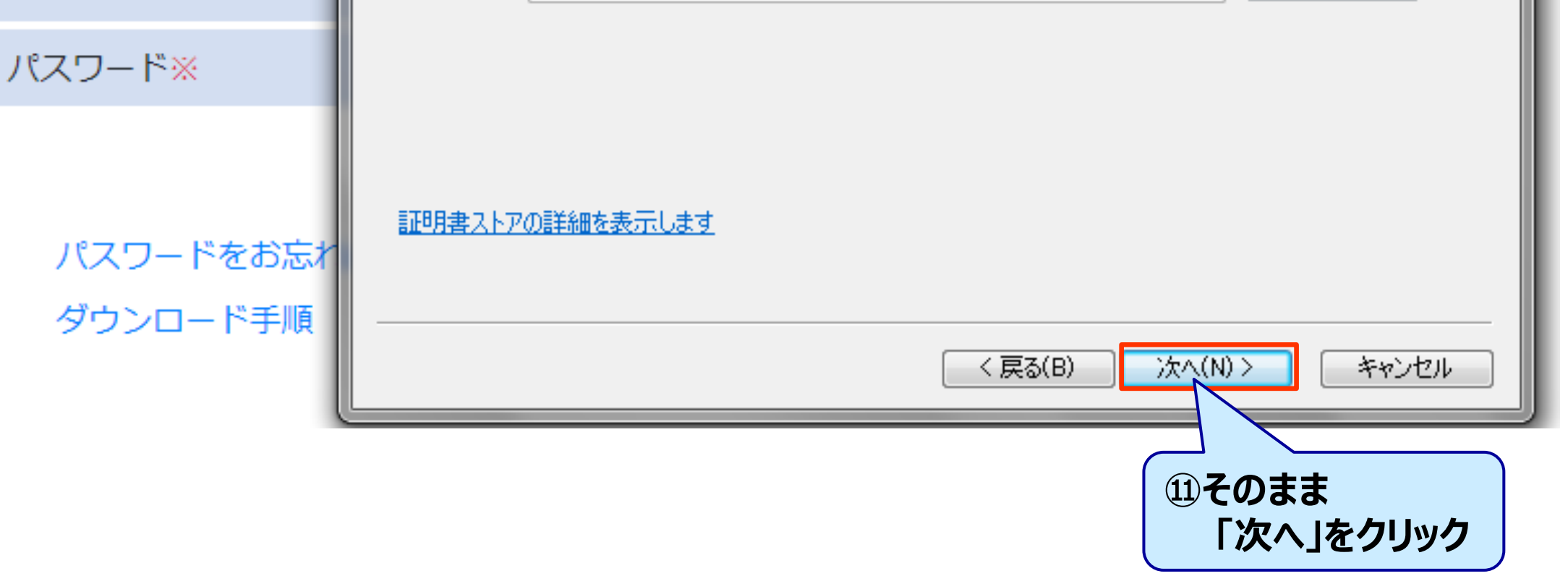

参照(R)...

| 証明書ダウンロー                        | 証明書のインポート ウィザード                | ■×<br>証明書のインボート ウィザードの完了                                                                                                    |
|---------------------------------|--------------------------------|----------------------------------------------------------------------------------------------------|
| ・ パスフレーズ:3<br>ユーザID※            |                                | <ul> <li>に完了]をクリックすると、証明書がインボートされます。</li> <li>次の設定が指定されました:</li> <li>選択された証明書ストア<br/>ウィザードで自動的に決定されます</li> <li>内容</li> <li>PFX</li> <li>ファイル名</li> <li>C:¥Users¥w245020b¥Downloads¥client</li> </ul> |
| パスワード※<br>パスワードをお忘れ<br>ダウンロード手順 |                                | (戻る(B) 完了 キャンセル                                                                                                    |
|                                 |                                | ①「完了」をクリック                                                                                                    |
| 証明書ダウンロー                        | *                              | 「正しくインポートされました。」と表示<br>されましたら証明書のダウンロードは<br>終了になります                                                                                                    |
| ・ パスフレーズ:31                     | 証明書のインポート ウィザード<br>正しくインポートされま | ました。                                                                                                    |

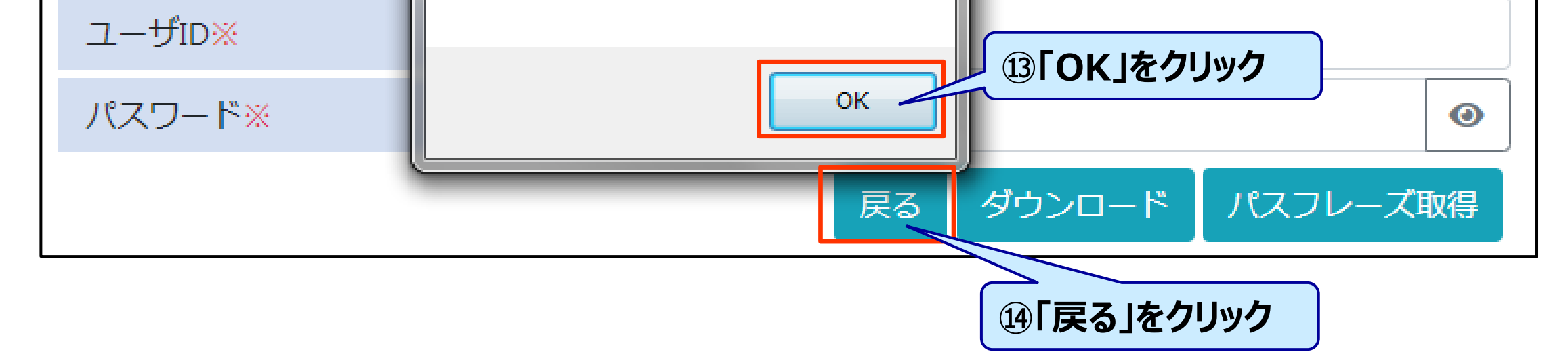

### 2.TASS4 (THCWeb) へのログイン

# TASS4 (THCWeb) のTOP画面に戻りますので、右上の ログインボタンをクリック ログイン I D、パスワードを入力後、ログインボタンをクリック

### TOSHIBA

いつもTHC Webをご利用いただきありがとうございます。 【東芝コンシューママーケティング(株)との取引を有する販売店様向けのサイトです】 ※東芝コンシューママーケティング(株)との取引が無い販売店はご利用出来ません。

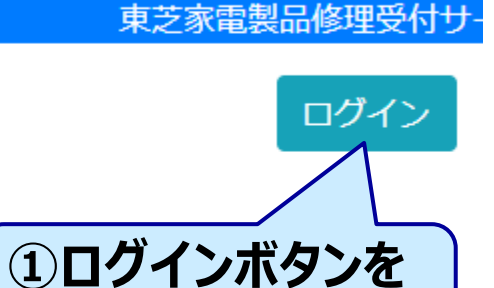

クリック

THC. Technical Help Cen 東芝家電製品補修用部品

【お知らせ】

- 0
- 新規サービス技術情報サイト開設日 2020年12月16日(水)13時~予定新規情報サイト開設に伴い、従来の情報サイトは2020年1 2月31日にて終了いたします

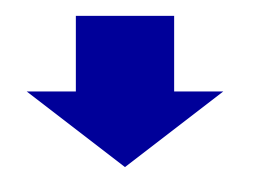

### **TOSHIBA**

|                   | <b>THC. Technical Help Center</b><br>東芝家電製品補修用部品発注<br>東芝家電製品修理受付サービ |
|-------------------|---------------------------------------------------------------------|
| ログインID            | ②会員様宛にご連絡済みの                                                        |
| パスワード             | 「ログインID」「パスワード」を                                                    |
| ロユーザID・パスワードを保存する | 入力後、ログインボタンを                                                        |

クリック

# 2.TASS4 (THCWeb) へのログイン

### ③証明書選択画面が表示されるので、「OK」ボタンをクリックする

| 牛名            | 発行元              | シリアル番号 |  |
|---------------|------------------|--------|--|
| tass4.i-td.jp | tass4-ca.i-td.jp | 02     |  |
|               |                  |        |  |
|               |                  |        |  |
|               |                  |        |  |
|               |                  |        |  |

### <Microsoft Edge ブラウザの場合>

| <b>認証用の証明書の選択</b>                                       | × 認証用の証明書の選択                                                                                                    |
|---------------------------------------------------------|----------------------------------------------------------------------------------------------------|
| サイト tass4.i-td.jp:443 では資格情報が必要です:                      | サイト tass4.i-td.jp:443 では資格情報が必要です:                                                                                                    |
| tass4.i-td.jp     tass4-ca.i-td.jp     2020/5/11     むる | <ul> <li>はass4.i-td.jp<br/>tass4-ca.i-td.jp<br/>2020/5/11</li> <li>②クリック後、青枠が<br/>追加表示されます。</li> <li>※証明書が選択されます。</li> <li>③OKボタンを</li> </ul> |

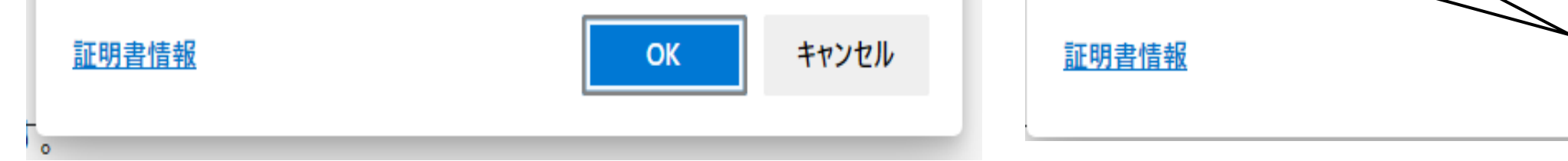

キャンセル

OK

### 2.TASS4 (THCWeb) へのログイン

### <ログイン完了画面イメージ> TOSHIBA

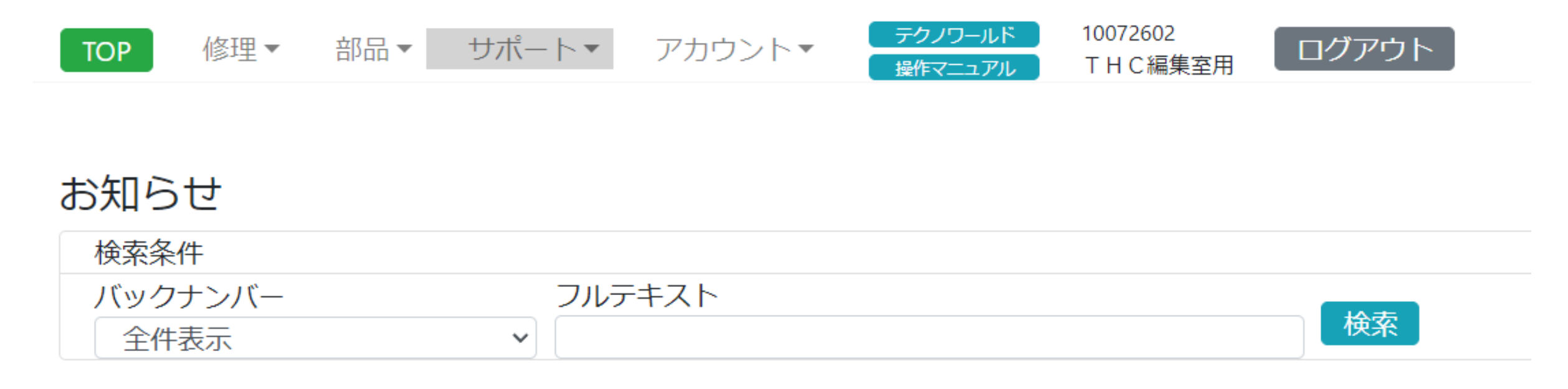

### ※証明書ダウンロード後、THCWebにログイン出来ない場合は、 一旦ブラウザを閉じて、再度ブラウザを立ち上げてください

9